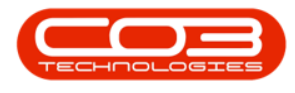

# SERVICE

# **CALLS - WORK IN PROGRESS**

**Note** that there are changes to the Call Centre screens due to the Call Centre Performance Enhancements rolled out in part of the Extended Call Centre - Version Compatibility<sup>1</sup>. The functionality that is available to you may differ depending on the Call Centre mode configured and your user rights. For more information related to this, refer to the Call Centre Mode notes.

The Work in Progress (WIP) screen displays:

- Parts that have been issued or
- Third Party Services that have been received

but have not yet been invoiced.

If these items are **non** billable, the work order, call or project will **not** have been closed yet.

Return Requests can be raised for *Internal Asset*s to return the item to the *Asset warehouse*.

Ribbon Select Service > Calls

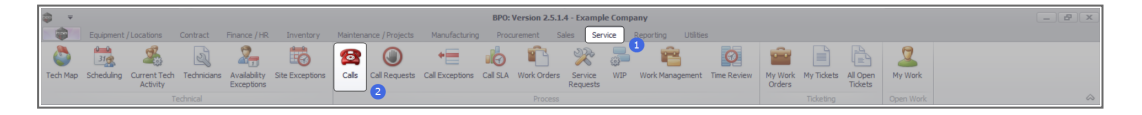

• The *Call Listing* screen will be displayed.

1BPO2 v2.5.1.3 or higher

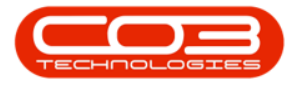

|                                 |                                                                                                    |                       |                |                                                                                                    |                  | Call      | Listing - BPO: Version 2.5.1.4 - Example Company            |         |                                         |            |                         |             |                            | -    |
|---------------------------------|----------------------------------------------------------------------------------------------------|-----------------------|----------------|----------------------------------------------------------------------------------------------------|------------------|-----------|-------------------------------------------------------------|---------|-----------------------------------------|------------|-------------------------|-------------|----------------------------|------|
| Home Equipment / Lo             | ications Contract                                                                                                    | Finance / HR Envents  | xy Maintenance | /Projects Manufa                                                                                                    | turing Procureme | nt Sales  | Service Reporting Utilities                                 |         |                                         |            |                         |             |                            | -    |
|                                 | Save Layo                                                                                                    | ut 🚜 My Call 👩        | ) 😱 🕨          | k 🐻 🕨                                                                                                    | - 🔐 💼            |           |                                                             |         |                                         |            |                         |             |                            |      |
| Edit Refresh My Calls           | Workspace                                                                                                    | is 🔹 🚜 Assign 🛛 🖓     | e Condete H    | M Pendina Release                                                                                                    | Print Report     | J to      |                                                             |         |                                         |            |                         |             |                            |      |
|                                 | 🔏 Save Piter                                                                                                    | Start 1               |                |                                                                                                    |                  |           |                                                             |         |                                         |            |                         |             |                            |      |
| itain a State                   | a Format                                                                                                    | a Work a              |                | 55                                                                                                    | a Print a Repo   |           |                                                             |         |                                         |            |                         |             |                            |      |
| 0.000                           |                                                                                                    |                       |                |                                                                                                    |                  |           |                                                             |         |                                         |            |                         |             |                            |      |
| U Urike                         | 0.00.0                                                                                                    | Contract the second   | 0.000          | 0.00                                                                                                    | We de al al an   | de Titure | Provide New York                                            | 0.00    | 0.77                                    | Country to | Constant and the second | de la Bre   | data contract brand        | D.C. |
|                                 | Calicererence                                                                                                    | CLISTOPHETYNETIC      | Calcure        | Calstate                                                                                                    | rechricken       | Carrie    | -B-                                                         | Carrype | CallypeDesc                             | chorupde   | Effort.boebesc          | senano      | Ctraceatorisabject         | PTID |
| nation                          | 1 10                                                                                                    | 10                    |                | -                                                                                                    | - <b>U</b> -     | -10-      | 0                                                           | -0-     | <b>u</b> -                              |            | 10-                     |             |                            | -    |
| Durban                          | EI CN0001003                                                                                                    | Young Electric        | 13/12/2022     | Awaiting Acceptance                                                                                                    | Ann Milton       | 50:09:10  | Test account balances                                       | CR      | Change Request                          | _          |                         | 107         |                            | -    |
| O New                           | ⊡ CN0001002     □     □     □     □     □     □     □     □     □     □     □     □     □     □     □     □     □     □     □     □     □     □     □     □     □     □     □     □     □     □     □     □     □     □     □     □     □     □     □     □     □     □     □     □     □     □     □     □     □     □     □     □     □     □     □     □     □     □     □     □     □     □     □     □     □     □     □     □     □     □     □     □     □     □     □     □     □     □     □     □     □     □     □     □     □     □     □     □     □     □     □     □     □     □     □     □     □     □     □     □     □     □     □     □     □     □     □     □     □     □     □     □     □     □     □     □     □     □     □     □     □     □     □     □     □     □     □     □     □     □     □     □     □     □     □     □     □     □     □     □     □     □     □     □     □     □     □     □     □     □     □     □     □     □     □     □     □     □     □     □     □     □     □     □     □     □     □     □     □     □     □     □     □     □     □     □     □     □     □     □     □     □     □     □     □     □     □     □     □     □     □     □     □     □     □     □     □     □     □     □     □     □     □     □     □     □     □     □     □     □     □     □     □     □     □     □     □     □     □     □     □     □     □     □     □     □     □     □     □     □     □     □     □     □     □     □     □     □     □     □     □     □     □     □     □     □     □     □     □     □     □     □     □     □     □     □     □     □     □     □     □     □     □     □     □     □     □     □     □     □     □     □     □     □     □     □     □     □     □     □     □     □     □     □     □     □     □     □     □     □     □     □     □     □     □     □     □     □     □     □     □     □     □     □     □     □     □     □     □     □     □     □     □     □     □     □     □     □     □     □     □     □     □     □     □     □     □     □     □     □     □     □     □     □     □     □     □ | Samanthas Diner       | 12/12/2022     | Awaiting Acceptance                                                                                                    | Mary Thompson    | 16:18:30  | Test call for account balances manual.                      | DR      | Select Call Type                        |            |                         | 19-12/1202  |                            |      |
| <ul> <li>In Progress</li> </ul> | E CN0001001                                                                                                    | Young Electric        | 29/11/2022     | UnAssigned                                                                                                    |                  | 11:29:19  | Order the same part twice receive with different batch num  | CR      | Change Request                          |            |                         | sin123      |                            |      |
| 🕑 Hold                          | E CN0000996                                                                                                    | Hope Works (Pty) Ltd  | 31/10/2022     | UnAssigned                                                                                                    |                  | 11:01:11  | ForRentalContract                                           | NDR     | New Deal Rental                         |            |                         |             | BPO2 TEST 1                |      |
| Pending                         | E CN0000992                                                                                                    | Top Vehicle Hire      | 25/10/2022     | Awaiting Acceptance                                                                                                    | Daniel Balgowen  | 14:09:17  | Loan machine for temporary high volume printing requirement | SERV    | Service                                 |            |                         | TOP 12340LD |                            | -    |
| Complete                        | E CN0000991                                                                                                    | Apple Juice Inc       | 24/10/2022     | UnAssigned                                                                                                    |                  | 16:38:15  | Contract Closure - CO0000054                                | DR      | Select Call Type                        |            |                         |             |                            |      |
| O AI                            | E CN0000989                                                                                                    | Derton / Technologies | 13/06/2022     | UnAssigned                                                                                                    |                  | 09:00:00  | Call for Monday elapse hours check                          | TEST    | Testing                                 |            |                         | 2020-2222   |                            |      |
| Pretoria                        | E CN0000988                                                                                                    | Young Electric        | 03/06/2022     | UnAssigned                                                                                                    |                  | 05:00:00  | Call logged 5 days ago for time elapsed checks              | CR      | Change Request                          | CONF       | Configuration           | sin123      |                            |      |
| O New                           | E CN0000987                                                                                                    | Young Electric        | 06/06/2022     | UnAssigned                                                                                                    |                  | 05:00:00  | Call logged 4 days ago for elapse time checks               | UPG     | Upgrade                                 |            |                         | sin123      |                            |      |
| U in Progress                   | CN0000986                                                                                                    | Young Electric        | 07/06/2022     | UnAssigned                                                                                                    |                  | 05:00:00  | Call logged 3 days ago for elapse time checks               | DR      | Select Call Type                        |            |                         | sin123      |                            |      |
| O Develope                      | E CN0000985                                                                                                    | Hope Works (Pty) Ltd  | 10/06/2022     | UnAssigned                                                                                                    |                  | 16:09:13  | Test future call - for elapsed time                         | LIPG    | Upgrade                                 |            |                         | 20-98765    |                            |      |
| <ul> <li>Complete</li> </ul>    | E CN0000984                                                                                                    | Hope Works (Pty) Ltd  | 08/06/2022     | UnAssigned                                                                                                    |                  | 05:10:00  | Test elapsed hours - 2 days prior                           | TEST    | Testing                                 |            |                         | AT5000000   |                            |      |
| O AL                            | E CN0000983                                                                                                    | Hope Works (Pty) Ltd  | 09/06/2022     | UnAssigned                                                                                                    |                  | 05:08:31  | Test elapsed time 2 - day prior                             | TEST    | Testing                                 |            |                         | SIN32413546 |                            |      |
| Cape Town                       | E CN0000982                                                                                                    | Young Electric        | 10/06/2022     | UnAssigned                                                                                                    |                  | 05:00:35  | Test elapsed hours 1                                        | TEST    | Testing                                 |            |                         | sin123      |                            |      |
| O New                           | CN0000976                                                                                                    | Young Electric        | 19/11/2019     | Awaiting Acceptance                                                                                                    | Bianca Du Tolt   | 11:24:39  | Test with site manager email entered                        | ADM     | Administration                          |            |                         | 107         |                            |      |
| In Progress                     | E CN0000974                                                                                                    | Hope Works (Pty) Ltd  | 18/11/2019     | Awaiting Acceptance                                                                                                    | Bianca Du Toit   | 16:30:20  | test another call email                                     | ADM     | Administration                          |            |                         | 095011015   |                            |      |
| Hold                            | E CN0000972                                                                                                    | Hope Works (Pty) Ltd  | 18/11/2019     | Awaiting Acceptance                                                                                                    | Bianca Du Toit   | 15:57:00  | Test new call for email description in body                 | CR      | Change Request                          |            |                         | 095011015   |                            |      |
| Pending                         | E CN0000971                                                                                                    | Westwood Dynamic      | 29/11/2019     | UnAssigned                                                                                                    |                  | 08:00:00  | BathBinMaint - Bathroom Bin Maintenance                     | 94      | Scheduled Maintenance                   |            |                         |             | Checkers Centre - Hilcrest |      |
| Complete                        | EE CN0000970                                                                                                    | Westwood Dynamic      | 22/11/2019     | UnAssigned                                                                                                    |                  | 08:00:00  | BathBinMaint - Bathroom Bin Maintenance                     | SM      | Scheduled Maintenance                   |            |                         |             | Checkers Centre - Hildrest |      |
| O AI                            | E CN0000969                                                                                                    | Hope Works (Pty) Ltd  | 16/11/2019     | UnAssigned                                                                                                    |                  | 08:00:00  | Tier - Commercial Tier Test                                 | INST    | Installation                            |            |                         |             | Forest Hills Centre        |      |
| tiloemfontein                   | E CN0000968                                                                                                    | Green Tea Supplies    | 16/11/2019     | UnAssigned                                                                                                    |                  | 08:00:00  | 2MS - 2 month service                                       | SM      | Scheduled Maintenance                   |            |                         | NEW 1234    |                            |      |
| O New                           | E CN0000967                                                                                                    | Westwood Dynamic      | 15/11/2019     | UnAssigned                                                                                                    |                  | 08:00:00  | BathBinMaint - Bathroom Bin Maintenance                     | SM      | Scheduled Maintenance                   |            |                         |             | Checkers Centre - Hildrest |      |
| U in Progress                   | E CN0000966                                                                                                    | Westwood Dynamic      | 08/11/2019     | UnAssigned                                                                                                    |                  | 03:00:00  | BathBinMaint - Bathroom Bin Maintenance                     | 94      | Scheduled Maintenance                   |            |                         |             | Checkers Centre - Hildrest |      |
| O Denders                       | EE CN0000965                                                                                                    | Westwood Dynamic      | 01/11/2019     | UnAssigned                                                                                                    |                  | 08:00:00  | BathBinMaint - Bathroom Bin Maintenance                     | SM      | Scheduled Maintenance                   |            |                         |             | Checkers Centre - Hilcrest |      |
| O Conciete                      | E CN0000964                                                                                                    | Hack PC - IT Shop     | 26/10/2019     | UnAssigned                                                                                                    |                  | 08:00:00  | 2MS - 2 month service                                       | SM      | Scheduled Maintenance                   |            |                         | 147807      |                            |      |
| Q AI                            | E CN0000963                                                                                                    | Westwood Dynamic      | 25/10/2019     | UnAssigned                                                                                                    |                  | 08:00:00  | BathBinMaint - Bathroom Bin Maintenance                     | \$24    | Scheduled Maintenance                   |            |                         |             | Checkers Centre - Hilcrest |      |
|                                 | E CN0000962                                                                                                    | Hope Works (Pty) Ltd  | 19/10/2019     | UnAssigned                                                                                                    |                  | 08:00:00  | 2MS - 2 month service                                       | SM      | Scheduled Maintenance                   |            |                         | 18-30200    |                            |      |
|                                 | E CN0000961                                                                                                    | Hope Works (Pty) Ltd  | 18/10/2019     | UnAssigned                                                                                                    |                  | 03:00:00  | Tier - Commercial Tier Test                                 | INST    | Installation                            |            |                         |             | Forest Hills Centre        |      |
|                                 | EE CN0000960                                                                                                    | Westwood Dynamic      | 18/10/2019     | UnAssigned                                                                                                    |                  | 08:00:00  | BathBinMaint - Bathroom Bin Maintenance                     | 514     | Scheduled Maintenance                   |            |                         |             | Checkers Centre - Hilcrest |      |
|                                 | E CN0000959                                                                                                    | Westwood Dynamic      | 11/10/2019     | UnAssigned                                                                                                    |                  | 08:00:00  | BathBinMaint - Bathroom Bin Maintenance                     | SM      | Scheduled Maintenance                   |            |                         |             | Checkers Centre - Hildrest |      |
|                                 | E CN0000958                                                                                                    | Westwood Dynamic      | 04/10/2019     | UnAssigned                                                                                                    |                  | 08:00:00  | SathSinNaint - Bathroom Bin Maintenance                     | 54      | Scheduled Maintenance                   |            |                         |             | Checkers Centre - Hilcrest |      |
|                                 | E CN0000957                                                                                                    | Westwood Dynamic      | 27/09/2019     | UnAssigned                                                                                                    |                  | 08:00:00  | BathBinMaint - Bathroom Bin Maintenance                     | SM      | Scheduled Maintenance                   |            |                         |             | Checkers Centre - Hildrest |      |
|                                 | E CN0000956                                                                                                    | Westwood Dynamic      | 20/09/2019     | UnAssigned                                                                                                    |                  | 03:00:00  | BathBinMaint - Bathroom Bin Maintenance                     | SM      | Scheduled Maintenance                   |            |                         |             | Checkers Centre - Hilcrest |      |
|                                 | E CN0000955                                                                                                    | Hope Works (Pty) Ltd  | 18/09/2019     | UnAssigned                                                                                                    |                  | 03:00:00  | Tier - Commercial Tier Test                                 | DIST    | Installation                            |            |                         |             | Forest Hills Centre        |      |
|                                 | E CN0000954                                                                                                    | Green Tea Supples     | 17/09/2019     | UnAssigned                                                                                                    |                  | 08:00:00  | 2M5 - 2 month service                                       | SM      | Scheduled Maintenance                   |            |                         | NEW 1234    |                            |      |
|                                 |                                                                                                    | ······                | 12/20/2010     | and the second second s |                  |           | Red Room Red Contractory                                    | -       | *1.1.1.1.1.1.1.1.1.1.1.1.1.1.1.1.1.1.1. |            |                         |             |                            |      |
|                                 | Count: 386                                                                                                    |                       |                |                                                                                                    |                  |           |                                                             |         |                                         |            |                         |             |                            |      |
|                                 |                                                                                                    |                       |                |                                                                                                    |                  |           |                                                             |         |                                         |            |                         |             |                            |      |

- The Calls are listed by *Site* and will display calls for the first Site listed.
- Click on the relevant *Site* for the calls you wish to view.

| Image         Balance (Lucion)         Col           Edit         Schem         Ny delt         Image           Image         Schem         Ny delt         Image         Image           Image         Schem         Ny delt         Image         Image         Image           Image         Schem         Ny delt         Image         Image         Image         Image           Image         Schem         Schem         Image         Image         Image         Image           Image         Schem         Image         Image         Image         Image         Image           Image         Schem         Image         Image         Image         Image         Image         Image           Image         Schem         Image         Image                                                                                                    | Contract         Fine           Save Layout         Workapaces +           Workapaces +         Sove Pilter           Format         Lorn House +           001003         Young           001001         Young           001001         Young           001001         Young           001001         Young           000996         Hope           000997         Top V           000999         Derto                                                                                                    | Anne / R Breentary  Anne / R Breentary  Anne / R Breentary  Start  Vork Start  Vork Start  R Bectric  R Bectric  Works (Pry)Ltd                                                                                                    | Haintenance           Complete         Hol           Proce         -           -         CallDate            13/12/2022           12/12/2022         -           29/11/2022         - | Projects Manufac     Amating Release     CallState     D:     Amating Acceptance     Amating Acceptance | taring Procurence<br>Print Reports<br>Print Reports<br>Technician | s CalTime | Service Reporting Utilities                                | Calline |                         |           |               |             |                               |          |
|----------------------------------------------------------------------------------------------------|----------------------------------------------------------------------------------------------------|----------------------------------------------------------------------------------------------------|----------------------------------------------------------------------------------------------------|----------------------------------------------------------------------------------------------------|-------------------------------------------------------------------|-----------|------------------------------------------------------------|---------|-------------------------|-----------|---------------|-------------|-------------------------------|----------|
| Image: Section of the section of the sectio                | Save Layout           Workpaces +           Save Filter           Format           Format           um header here to           Carn header here to           001003           Young           001002           Smooth           001001           Young           001002           Smooth           001001           Young           001001           Young           000995           Hope           000992           000993           Dector                                                                                                    | My Call     Any Call     Any Call     Any Call     Cose     Cose     C | Complete Hol<br>Proce<br>- CalDate<br>- 13/12/2022<br>29/11/2022                                                                                                    | Pending Release      Calibitate     O:     Amating Acceptance     Amating Acceptance                    | Print Reports                                                     | calTime   | Description                                                | Callive |                         |           |               |             |                               |          |
| Image         Prime         Calificity           transfer         0         0         0           Data         0         0         0         0           Data         0         0         0         0         0           Data         0         0         0         0         0         0         0         0         0         0         0         0         0         0         0         0         0         0         0         0         0         0         0         0         0         0         0         0         0         0         0         0         0         0         0         0         0         0         0         0         0         0         0         0         0         0         0         0         0         0         0         0         0         0         0         0         0         0         0         0         0         0         0         0         0         0         0         0         0         0         0         0         0         0         0         0         0         0         0         0         0         0                                                                                                    | Lum header here 1     ference Custs         40         001003 Youn         001002 Same         001001 Youn         000996 Hope         000995 Top V         000991 Rapide         000991 Rapide         000991 Rapide         000991 Rapide         000991 Rapide         000991 Rapide         000991 Rapide         000991 Rapide         000991 Rapide         000991 Rapide         000991 Rapide         000991 Rapide         001991 Rapide         001991 Rapide | is group by that column<br>tomerName                                                                                                    | CalDate  CalDate  13/12/2022  12/12/2022  29/11/2022                                                                                                    | CalState<br>•D:<br>Awaiting Acceptance<br>Awaiting Acceptance                                           | Technician<br>IID:                                                | CalTime   | Description                                                | Callive |                         |           |               |             |                               |          |
| Califord         Califord           Interface         0           Oracle         0           Oracle         0 </th <th>ference         Custs           001003         Young           001002         Same           001001         Young           000995         Hope           000991         Apple           000993         Dento</th> <th>ng Bectric</th> <th>CallDate<br/>13/12/2022<br/>12/12/2022<br/>29/11/2022</th> <th>Calistate<br/>+D:<br/>Awaiting Acceptance<br/>Awaiting Acceptance</th> <th>Technician<br/>•<b>D</b>:</th> <th>CalTime</th> <th>Description</th> <th>Callyne</th> <th></th> <th></th> <th></th> <th></th> <th></th> <th></th>                                                                                                    | ference         Custs           001003         Young           001002         Same           001001         Young           000995         Hope           000991         Apple           000993         Dento                                                                                                    | ng Bectric                                                                                                    | CallDate<br>13/12/2022<br>12/12/2022<br>29/11/2022                                                                                                    | Calistate<br>+D:<br>Awaiting Acceptance<br>Awaiting Acceptance                                          | Technician<br>• <b>D</b> :                                        | CalTime   | Description                                                | Callyne |                         |           |               |             |                               |          |
| Image: Control of the control of the contro                | Immediate         Listic           100 100.3         Yours           100 100.2         Sama           100 100.2         Sama           100 100.1         Yours           100 100.1         Yours           100 100.1         Apple           100 100.1         Apple           100 100.1         Apple           100 100.1         Apple                                                                                                    | ng Bectric<br>anthas Diner<br>ng Bectric<br>e Works (Pty) Ltd<br>Vehicle Hire                                                                                                    |                                                                                                    | Awaiting Acceptance                                                                                     | D:                                                                | (D):      | Description                                                |         |                         |           |               |             |                               |          |
| Orden         Control         Control                                                                                                    | 100 100 100 100 100 100 100 100 100 100                                                                                                    | ng Bectric<br>anthas Diner<br>ng Bectric<br>e Works (Pty) Ltd<br>Vehicle Hine                                                                                                    | 13/12/2022<br>12/12/2022<br>29/11/2022                                                                                                    | Awaiting Acceptance Awaiting Acceptance                                                                 | 10:<br>                                                           | ADC       |                                                            |         | CalifypeDesc            | ErrorCode | ErrorCodeDesc | SenaNo      | CtriLocationSubject           | Priority |
| Dum         B           Drag         Component           Drag         S           Drag         S <td>D001003         Your           0001002         Same           0001001         Yourn           0000995         Hope           0000992         Top V           0000991         Apple           0000989         Dento</td> <td>ng Bectric<br/>anthas Diner<br/>ng Bectric<br/>e Works (Pty) Ltd<br/>Vehicle Hire</td> <td>13/12/2022<br/>12/12/2022<br/>29/11/2022</td> <td>Awaiting Acceptance</td> <td></td> <td></td> <td>-u-</td> <td>-0-</td> <td>-</td> <td>101</td> <td>10-</td> <td>101</td> <td>10</td> <td></td>                                                                                                    | D001003         Your           0001002         Same           0001001         Yourn           0000995         Hope           0000992         Top V           0000991         Apple           0000989         Dento                                                                                                    | ng Bectric<br>anthas Diner<br>ng Bectric<br>e Works (Pty) Ltd<br>Vehicle Hire                                                                                                    | 13/12/2022<br>12/12/2022<br>29/11/2022                                                                                                    | Awaiting Acceptance                                                                                     |                                                                   |           | -u-                                                        | -0-     | -                       | 101       | 10-           | 101         | 10                            |          |
| 0         Important         Important         Important           0         Important         Important         Important         Important           0         Important         Important         Important         Important         Important           0         Important         Important         Important         Important         Important         Important           0         Important         Important                                                                                                    | 0001002 Same<br>0001001 Your<br>000996 Hope<br>000992 Top V<br>000991 Apple<br>000989 Dento                                                                                                    | enthes Diner<br>ng Bectric<br>e Works (Pty) Ltd<br>Vehicle Hire                                                                                                    | 29/11/2022                                                                                                    |                                                                                                    | Ann Milton                                                        | 10:09:10  | Test account balances                                      | CR      | Change Request          |           |               | 107         |                               | -        |
| 0         h. Program         0         10           0         h. Program         0         10           0         h. Progra                                                                                                    | 0001001 Youn<br>1000995 Hops<br>1000992 Top V<br>1000991 Apple<br>000989 Dento                                                                                                    | e Works (Pty) Ltd<br>Vehicle Hire                                                                                                    | 29/11/2022                                                                                                    |                                                                                                    | Mary Thompson                                                     | 16:18:30  | Test call for account balances manual.                     | DR      | Select Call Type        |           |               | 19-12/1202  |                               |          |
| 0         Heid         0           0         Andrago         0           0         Andrago         0 <td>0000995 Hope<br/>1000992 Top V<br/>1000991 Apple<br/>000989 Dento</td> <td>e Works (Pty) Ltd<br/>Vehide Hire</td> <td></td> <td>UnAssigned</td> <td></td> <td>11:29:19</td> <td>Order the same part twice receive with different batch num</td> <td>CR</td> <td>Change Request</td> <td></td> <td></td> <td>sin123</td> <td></td> <td></td>                                                                                                    | 0000995 Hope<br>1000992 Top V<br>1000991 Apple<br>000989 Dento                                                                                                    | e Works (Pty) Ltd<br>Vehide Hire                                                                                                    |                                                                                                    | UnAssigned                                                                                              |                                                                   | 11:29:19  | Order the same part twice receive with different batch num | CR      | Change Request          |           |               | sin123      |                               |          |
| 0         Pedag         P III         Compute           0         Compute         III         IIII         IIIIIIIIIIIIIIIIIIIIIIIIIIIIIIIIIIII                                                                                                    | 0000992 Top 1<br>000991 Apple<br>000989 Dento                                                                                                    | Vehide Hire                                                                                                    |                                                                                                    | UnAssigned                                                                                              |                                                                   |           | ForRentalContract                                          | NDR     | New Deal Rental         |           |               |             | BPO2 TEST 1                   |          |
| O conjete         D conjete           O conjete         D conjete           O kat         D conjete           O kat         D conjete                                                                                                    | 000991 Apple<br>000989 Derto                                                                                                    |                                                                                                    |                                                                                                    |                                                                                                    |                                                                   |           |                                                            | SERV    |                         |           |               | TOP 12340LD |                               |          |
| Al         B (2000)           Mark         B (2000)           D (2000)         B (2000)           D (2000)         B (2000)           D (2000)         B (2000)           D (2000)         B (2000)           D (2000)         B (2000)           D (2000)         B (2000)           D (2000)         B (2000)           D (2000)         B (2000)           D (2000)         D (2000)           D (2000)         D (2000)     <                                                                                                    | 1000989 Derts                                                                                                    | le Juice Inc                                                                                                    | . 24/10/2022                                                                                                    | UnAssigned                                                                                              |                                                                   | 16:38:15  | Contract Closure - CO0000054                               | DR      | Select Call Type        |           |               |             |                               |          |
| Intern         D (D00)           Denomenta         D (D00)           Denomenta         D (D00) <td></td> <td>ton / Technologies</td> <td>. 13/06/2022</td> <td>UnAssigned</td> <td></td> <td>09:00:00</td> <td>Call for Monday elapse hours check</td> <td>TEST</td> <td>Testing</td> <td></td> <td></td> <td>2020-2222</td> <td></td> <td></td>                                                                                                    |                                                                                                    | ton / Technologies                                                                                                    | . 13/06/2022                                                                                                    | UnAssigned                                                                                              |                                                                   | 09:00:00  | Call for Monday elapse hours check                         | TEST    | Testing                 |           |               | 2020-2222   |                               |          |
| Vers         D Vortege           O Introduction         D Vortege           O Introduction         D Vortege                                                                                                    | 000988 Young                                                                                                    | ng Bectric                                                                                                    | . 03/06/2022                                                                                                    | UnAssigned                                                                                              |                                                                   | 05:00:00  | Call logged 5 days ago for time elapsed checks             | CR      | Change Request          | CONF      | Configuration | sin123      |                               |          |
| B         B         B         B         B         B         D         D                                                                                                    | 2000987 Young                                                                                                    | ng Bectric                                                                                                    | 06/06/2022                                                                                                    | UnAssigned                                                                                              |                                                                   | 05:00:00  | Call logged 4 days ago for elapse time checks              | UPG     | Upgrade                 |           |               | sin123      |                               |          |
| Oracle and a constraint of a constraint of a constraint                | 1000986 Youn                                                                                                    | ng Electric                                                                                                    | . 07/06/2022                                                                                                    | UnAssigned                                                                                              |                                                                   | 05:00:00  | Call logged 3 days ago for elapse time checks              | DR      | Select Call Type        |           |               | sin123      |                               |          |
| Orange         Orange         Orange           Outpetter         Orange         Orange           Outpetter         Orange         Orange           Orange         Orange         Orange           Orange         Orange         Orange           Orange         Orange         Orange           Orange         Orange         Orange           Orange         Orange         Orange           Orange         Orange         Orange           Orange         Orange         Orange           Orange         Orange         Orange           Orange         Orange         Orange           Orange         Orange         Orange           Orange         Orange         Orange                                                                                                    | 0000985 Hope                                                                                                    | e Works (Pty) Ltd                                                                                                    | . 10/06/2022                                                                                                    | UnAssigned                                                                                              |                                                                   | 16:09:13  | Test future call - for elapsed time                        | LIPG    | Upgrade                 |           |               | 20-98765    |                               |          |
| Concert         C Doctor           Can Turn         D Doctor           Can Turn         D Doctor           Can Turn         D Doctor           Can Turn         D Doctor           Can Turn         D Doctor           O Trans         D Doctor           O Trans         D Doctor           O Trans         D Doctor           O Trans         D Doctor           O Trans         D Doctor           O Trans         D Doctor           O Trans         D Doctor           O Trans         D Doctor           O Trans         D Doctor           O Trans         D Doctor           O Trans         D Doctor           O Trans         D Doctor           O Trans         D Doctor           O Trans         D Doctor           O Al         D Doctor                                                                                                    | 0000984 Hope                                                                                                    | e Works (Pty) Ltd                                                                                                    | 08/06/2022                                                                                                    | UnAssigned                                                                                              |                                                                   | 05:10:00  | Test elapsed hours - 2 days prior                          | TEST    | Testing                 |           |               | AT5000000   |                               |          |
| ↓ A         ↓         ↓         ↓         ↓         ↓         ↓         ↓         ↓         ↓         ↓         ↓         ↓         ↓         ↓         ↓         ↓         ↓         ↓         ↓         ↓         ↓         ↓         ↓         ↓         ↓         ↓         ↓         ↓         ↓         ↓         ↓         ↓         ↓         ↓         ↓         ↓         ↓         ↓         ↓         ↓         ↓         ↓         ↓         ↓         ↓         ↓         ↓         ↓         ↓         ↓         ↓         ↓         ↓         ↓         ↓         ↓         ↓         ↓         ↓         ↓         ↓         ↓         ↓         ↓         ↓         ↓         ↓         ↓         ↓         ↓         ↓         ↓         ↓         ↓         ↓         ↓         ↓         ↓         ↓         ↓         ↓         ↓         ↓         ↓         ↓         ↓         ↓         ↓         ↓         ↓         ↓         ↓         ↓         ↓         ↓         ↓         ↓         ↓         ↓         ↓         ↓         ↓         ↓         ↓         ↓         ↓                                                                                                    | 0000983 Hope                                                                                                    | e Works (Pty) Ltd                                                                                                    | . 09/06/2022                                                                                                    | UnAssigned                                                                                              |                                                                   | 05:08:31  | Test elapsed time 2 - day prior                            | TEST    | Testing                 |           |               | 5IN32413546 |                               |          |
| Interm         December           O Intergram         December           O Intergram         December           December         Dece                                                                                                    | 000982 Youry                                                                                                    | ng Bectric                                                                                                    | . 10/06/2022                                                                                                    | UnAssigned                                                                                              |                                                                   | 05:00:35  | Test elapsed hours 1                                       | TEST    | Testing                 |           |               | sin123      |                               |          |
| In Program         ID Information           ID Held         ID Constraint           ID Analog         ID Intellion           ID Analog         ID Intellion           ID Analog         ID Constraint           ID Analog         ID Intellion           ID Analog         ID Intellion           ID Intellion         ID Intellion           ID Intellion         ID Intellion                                                                                                    | 000975 Youry                                                                                                    | ng Electric                                                                                                    | . 19/11/2019                                                                                                    | Awaiting Acceptance                                                                                     | Bianca Du Tolt                                                    | 11:24:39  | Test with site manager email entered                       | ADM     | Administration          |           |               | 107         |                               |          |
| • Held         E         CH0000           • Pending         E         CH0000           • Complete         E         CH0000           • Al         E         CH0000           • New         E         CH0000           • In Program         E         CH0000           • New         E         CH0000           • Tendi         E         CH0000           • New         E         CH0000           • Tendi         E         CH0000           • Tendi         E         CH0000           • Dending         E         CH0000           • Al         E         CH0000                                                                                                    |                                                                                                    | e Works (Pty) Ltd                                                                                                    | . 18/11/2019                                                                                                    |                                                                                                    | Bianca Du Toit                                                    |           | test another call email                                    | ADM     | Administration          |           |               |             |                               |          |
| Pending         III (10000)           Complete         III (10000)           Mail         IIII (10000)           Mail         IIIIIIIIIIIIIIIIIIIIIIIIIIIIIIIIIIII                                                                                                    | 000972 Hoot                                                                                                    | e Works (Pty) Ltd                                                                                                    | 18/11/2019                                                                                                    | Awaiting Acceptance                                                                                     | Bianca Du Toit                                                    | 15:57:00  | Test new call for email description in body                | CR      | Change Request          |           |               | 095011015   |                               |          |
| O         Complete         BI         Chicoso           Al         D         Chicoso         Chicoso           Stemforthern         B         Chicoso         Chicoso           New         B         Chicoso         Chicoso           D         In Progress         B         Chicoso           O         Pending         B         Chicoso           O         Complete         B         Chicoso           O         Al         B         Chicoso                                                                                                    | 000971 West                                                                                                    | twood Dynamic                                                                                                    | 29/11/2019                                                                                                    | UnAssigned                                                                                              |                                                                   | 03:00:00  | BathBinNeint - Bathroom Bin Meintenance                    | 54      | Scheduled Maintenance   |           |               |             | Checkers Centre - Hilcrest    |          |
| Al         E         CH0000           Bsemfonten         E         CH0000           Iner         E         CH0000           In Progress         E         CH0000           In Progress         E         CH0000           In Progress         E         CH0000           In Progress         E         CH0000           O Predrag         E         CH0000           O Complete         E         CH0000           In E         CH0000         E                                                                                                    | 000970 West                                                                                                    | itwood Dynamic                                                                                                    | 22/11/2019                                                                                                    | UnAssigned                                                                                              |                                                                   | 08:00:00  | BathBinMaint - Bathroom Bin Maintenance                    | SM      | Scheduled Maintenance   |           |               |             | Checkers Centre - Hildrest    |          |
| Boensforten         El CN0000           New         El CN0000           In Progress         El CN0000           Hold         El CN0000           Pending         El CN0000           Complete         El CN0000           Al         El CN0000                                                                                                    | 000969 Hoot                                                                                                    | e Works (Ptv) Ltd                                                                                                    | 16/11/2019                                                                                                    | Unissigned                                                                                              |                                                                   | 03:00:00  | Tier - Commercial Tier Test                                | INST    | Installation            |           |               |             | Forest Hils Centre            |          |
| New         E         CN0000           In Progress         E         CN0000           Hold         E         CN0000           O Pending         E         CN0000           O Complete         E         CN0000           Al         E         CN0000                                                                                                    | 000968 Greet                                                                                                    | en Tea Surples                                                                                                    | 16/11/2019                                                                                                    | Universid                                                                                               |                                                                   | 08-00-00  | 2WS - 2 month service                                      | 94      | Schark derl Maintenanze |           |               | NFW1234     |                               |          |
| In Progress     Hold     Held     Held   | 0000657 Wart                                                                                                    |                                                                                                    | 15/11/2019                                                                                                    | Unicrimed                                                                                               |                                                                   | 09:00:00  | RathGoMaint - Rathroom Din Maintenance                     | CM      | Crited and Maintenance  |           |               |             | Charlence Carolina - Milcrard |          |
| Hold     Hold     Hold | 0000000 10000                                                                                                    | throad Dynamic                                                                                                    | 08/11/2010                                                                                                    | Lin Reviewed                                                                                            |                                                                   | 00.00.00  | Rabinishint Babasan Ba Malatanana                          | CM .    | Falsad and Maintenance  |           |               |             | Charless Canton Milliont      |          |
| Pending     Cnoole     Complete     Al     Cnoole     Cnoole     Al     Cnoole     Cnoole   |                                                                                                    |                                                                                                    | 00/11/2019                                                                                                    | University into                                                                                         |                                                                   | 00.00.00  | Call School of Control of Maintenance                      | 01      |                         |           |               |             | Checkers Centre - Hildest     |          |
| Complete     Consolete     Al     E CN00009     E CN00009                                                                                                    |                                                                                                    | invood Dynamic                                                                                                    |                                                                                                    | Universigned                                                                                            |                                                                   | 08:00:00  | Barrismant - barroon on mantenance                         | 224     | Scheduled Maintenance   |           |               |             | Checkers Centre - Hildrest    |          |
| E CN0000                                                                                                    | 000904 Hack                                                                                                    | kec - tribriop                                                                                                    |                                                                                                    |                                                                                                    |                                                                   | 08/00/00  | 2PG - 2 Horior Service                                     | 011     | screated Harrierance    |           |               | 14/60/      |                               |          |
| E CN0000                                                                                                    | 000963 West                                                                                                    | itwood Dynamic                                                                                                    | . 25/10/2019                                                                                                    | UNAssigned                                                                                              |                                                                   | 08:00:00  | batrionmant - batricon on Mantenance                       | 244     | Scheduled Maintenance   |           |               |             | Uneckers Centre - Hiscrest    |          |
|                                                                                                    | .000962 норе                                                                                                    | e Works (Pty) Ltd                                                                                                    | . 19/10/2019                                                                                                    | UnAssigned                                                                                              |                                                                   | 03:00:00  | 2hb - 2 month service                                      | 5/4     | Scheduled Maintenance   |           |               | 18-30200    |                               |          |
| E 040000                                                                                                    | 000961 hope                                                                                                    | e works (PTY) Los                                                                                                    |                                                                                                    | Universigned                                                                                            |                                                                   | 08:00:00  | Tier - Commercial Tier Test                                | 1761    | Instalation             |           |               |             | Porest Hills Centre           |          |
| E CN0000                                                                                                    | .000960 West                                                                                                    | itwood Dynamic                                                                                                    | . 18/10/2019                                                                                                    | UnAssigned                                                                                              |                                                                   | 03:00:00  | BathshMant - Bathroom Bin Mantenance                       | 524     | Scheduled Maintenance   |           |               |             | Checkers Centre - Hildrest    |          |
| E CN0000                                                                                                    | .000909 West                                                                                                    | twood Dynamic                                                                                                    | 11/10/2019                                                                                                    | unassigned                                                                                              |                                                                   | 03:00:00  | samonmant - Bathroom Bin Maintenance                       | 514     | scheouled Maintenance   |           |               |             | uneaters Centre - Hildrest    |          |
| E CN0000                                                                                                    | .000935 West                                                                                                    | itwood Dynamic                                                                                                    | 04/10/2019                                                                                                    | UnAssigned                                                                                              |                                                                   | 03:00:00  | SathSinMaint - Bathroom Bin Maintenance                    | 574     | Scheduled Maintenance   |           |               |             | Checkers Centre - Hilcrest    |          |
| E CN0000                                                                                                    | ,000957 West                                                                                                    | itwood Dynamic                                                                                                    | . 27/09/2019                                                                                                    | UnAssigned                                                                                              |                                                                   | 03:00:00  | BathBinMaint - Bathroom Bin Maintenance                    | SM      | Scheduled Maintenance   |           |               |             | Checkers Centre - Hildrest    |          |
| E CN00009                                                                                                    | 000936 West                                                                                                    | stwood Dynamic                                                                                                    | . 20/09/2019                                                                                                    | UnAssigned                                                                                              |                                                                   | 03:00:00  | BathBinMaint - Bathroom Bin Maintenance                    | SM      | Scheduled Maintenance   |           |               |             | Checkers Centre - Hildrest    |          |
| E CN0000                                                                                                    | 000955 Hope                                                                                                    | e Works (Pty) Ltd                                                                                                    | 18/09/2019                                                                                                    | UnAssigned                                                                                              |                                                                   | 03:00:00  | Tier - Commercial Tier Test                                | 216T    | Installation            |           |               |             | Forest Hills Centre           |          |
| E CN00005                                                                                                    |                                                                                                    | en Tea Supplies                                                                                                    | . 17/09/2019                                                                                                    | UnAssigned                                                                                              |                                                                   | 08:00:00  | 2MS - 2 month service                                      | SM      | Scheduled Maintenance   |           |               | NEW 1234    |                               |          |
| III. exceeded                                                                                                    | 1000954 Green                                                                                                    |                                                                                                    |                                                                                                    |                                                                                                    |                                                                   |           | Robring and Robring Robring and                            | 198.8   |                         |           |               |             | Phone Product (1997)          |          |

• Select the *Call* you wish to work with.

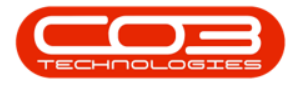

|                                                                                                    | V None Environment / Long       |                           | Datacta / NP Invento  |            |                     |                 | Call I   | Sector Departmen 1.18 New York Company                         |         |                       |           |               |              |                            |        |
|----------------------------------------------------------------------------------------------------|---------------------------------|---------------------------|-----------------------|------------|---------------------|-----------------|----------|----------------------------------------------------------------|---------|-----------------------|-----------|---------------|--------------|----------------------------|--------|
| No.         No.         No. <th>Edit</th> <th>Save Layou     Workspaces</th> <th>t 🥵 My Call 🥰</th> <th></th> <th></th> <th></th> <th></th> <th>unimus nuporting Gantua</th> <th></th> <th></th> <th></th> <th></th> <th></th> <th></th> <th></th>                                                                                                    | Edit                            | Save Layou     Workspaces | t 🥵 My Call 🥰         |            |                     |                 |          | unimus nuporting Gantua                                        |         |                       |           |               |              |                            |        |
| Image         Image         Image <th< th=""><th></th><th>🔏 Save Pilter</th><th>Start Co.</th><th></th><th>a renary recess</th><th></th><th></th><th></th><th></th><th></th><th></th><th></th><th></th><th></th><th></th></th<>                                                                                                    |                                 | 🔏 Save Pilter             | Start Co.             |            | a renary recess     |                 |          |                                                                |         |                       |           |               |              |                            |        |
| Prod         Production         Production <th></th> <th></th> <th></th> <th></th> <th></th> <th></th> <th></th> <th></th> <th></th> <th></th> <th></th> <th></th> <th></th> <th></th> <th></th>                                                                                                    |                                 |                           |                       |            |                     |                 |          |                                                                |         |                       |           |               |              |                            |        |
| Normal         Calcent         Calcent <th< td=""><td>ind O Filter</td><td></td><td></td><td></td><td></td><td></td><td></td><td></td><td></td><td></td><td></td><td></td><td></td><td></td><td></td></th<>                                                                                                    | ind O Filter                    |                           |                       |            |                     |                 |          |                                                                |         |                       |           |               |              |                            |        |
| Image: state         Image: state         Image: state<                                                                                                    |                                 | CalReference              | CustomerName          | CalDate    | CalState            | Technician      | CalTime  | Description                                                    | CalType | CallTypeDesc          | ErrorCode | ErrorCodeDesc | SeriaNo      | CtrtLocationSubject        | Priori |
| Number         Number         Numer         Numer         Numer <td></td> <td>Y +D:</td> <td>(D):</td> <td></td> <td>·D:</td> <td>×0:</td> <td>1D:</td> <td>-0:</td> <td>×D:</td> <td>0:</td> <td>×0:</td> <td>4D:</td> <td>-0-</td> <td><ul> <li>0:</li> </ul></td> <td></td>                                                                                                    |                                 | Y +D:                     | (D):                  |            | ·D:                 | ×0:             | 1D:      | -0:                                                            | ×D:     | 0:                    | ×0:       | 4D:           | -0-          | <ul> <li>0:</li> </ul>     |        |
| D         D                                                                                                    | rmation                         | EE CN0001003              | Young Electric        |            | Awaiting Acceptance | Arin Milton     | 10:09:10 | Test account balances                                          | CR      | Change Request        |           |               | 107          |                            |        |
| Image: second second | Durban                          | CN0001002                 | Samanthas Diner       | 12/12/2022 | Awaiting Acceptance | Mary Thompson   | 16:18:30 | Test call for account balances manual.                         | DR      | Select Cal Type       |           |               | 19-12/1202   |                            |        |
| D         D                                                                                                    | O New                           | E CN0001001               | Young Bectric         |            | UnAssigned          |                 | 11:29:19 | Order the same part twice receive with different batch num.    | CR      | Change Request        |           |               | sin123       |                            |        |
| Output         Output         Outpu         Outpu         Outpu <td><ul> <li>In Progress</li> </ul></td> <td>FE (N0000995</td> <td>Hope Works (Ptv) Ltd</td> <td></td> <td>Unissioned</td> <td></td> <td></td> <td>For8entalContract</td> <td>NDR</td> <td>New Deal Rental</td> <td></td> <td></td> <td></td> <td>RPO2 TEST 1</td> <td></td>                                                                                                    | <ul> <li>In Progress</li> </ul> | FE (N0000995              | Hope Works (Ptv) Ltd  |            | Unissioned          |                 |          | For8entalContract                                              | NDR     | New Deal Rental       |           |               |              | RPO2 TEST 1                |        |
| Original production         Open Production         Open P                                                                                                    | O Hold                          | E (N0000997               | Top Vehicle Hire      | 25/10/2022 | Assating Acceptance | Daniel Balonsen | 14:09:17 | I can marking for temporary birth with me printing pay trament | orev.   | Service               |           |               | TOR123401D   |                            |        |
| Quart         To Source         Status         Status         Statu                                                                                                    | O renong                        | E (N000391                | Arole hire lor        | 24/10/2022 | Interimed           |                 | 16:39:15 | Contract Course - COCO2054                                     | 0.0     | Select Cal Type       | _         |               |              |                            | -      |
| D         D                                                                                                    | O til                           | (F) (N10001989            | Dectoo / Technologies |            | Unterimed           |                 |          | Call for Monday alarma by m chark                              |         | Tection               |           |               |              |                            |        |
| O         B         COUND         Variable         Status         Status         Count         Count         Co                                                                                                    | Dratoria                        | E (N0000988               | Young Flactric        | 03/06/2022 | Unterimed           |                 | 05-00-00 | Call lognard 5 days and for time alansed charks                | CP      | Channe Rement         | CONF      | Configuration | sin123       |                            |        |
| O         O                                                                                                    | (Q) New                         | ER CN0000097              | Young Bectric         | 06/06/2022 | Unterimed           |                 | 05:00:00 | Call looped & days and for elarge time charter                 | LIPC    | Upprade               |           |               | dia 122      |                            |        |
| Other Mark         Description         Other Mark         Description         Operation         Operation                                                                                                    | () In Progress                  |                           | Years Reality         | 00/00/2022 | United              |                 | 00.00700 | Call leaved 7 days ago for clapse time checks                  | 000     | Colord Col Trans      |           |               | JU1123       |                            | 1      |
| Org         Org         Org <td>() Hold</td> <td>11 Children 100</td> <td>Houry Deciric</td> <td>10/00/2022</td> <td>University inco</td> <td></td> <td>00100100</td> <td>Call hyper a carps ago nor eague une checks</td> <td>UR.</td> <td>deeu car ryye</td> <td></td> <td></td> <td>501123</td> <td></td> <td></td>                                                                                                    | () Hold                         | 11 Children 100           | Houry Deciric         | 10/00/2022 | University inco     |                 | 00100100 | Call hyper a carps ago nor eague une checks                    | UR.     | deeu car ryye         |           |               | 501123       |                            |        |
| O         O                                                                                                    | Pending                         | Chicoboos                 | Hope works (Pty) Ltd  |            |                     |                 | 10:09:13 | rest roure call - for elapsed one                              | DPG     | opgrade               |           |               | 20-96765     |                            |        |
| Out         B         Discost         Manager         B         Discost         Manager         B         Discost         Manager         B         Discost         Manager         B         Discost         Manager         B         Discost         Manager         B         Discost         Manager         B         Discost         Manager         B         Discost         Manager         B         Discost         Manager         B         Discost         Manager         Discost         Manager         Discost         Manager         Discost         Manager         Discost         Manager         Discost         Discost                                                                                                    | <ul> <li>Complete</li> </ul>    | E 00000584                | Hope Works (Pty) Ltd  | 08/06/2022 |                     |                 | 06110100 | Test eapsed nours - 2 days prior                               |         | Testing               |           |               | A15000000    |                            |        |
| Carbon         B         Discost         Discost <thdiscost< th=""> <thdiscost< th=""> <thdiscost<< td=""><td>O AI</td><td>E 01000983</td><td>Hope Works (Pty) Ltd</td><td> 09/06/2022</td><td>UnAssigned</td><td></td><td>05:08:31</td><td>rest eapsed time 2 - day prior</td><td></td><td>Testing</td><td></td><td></td><td>51/132413540</td><td></td><td></td></thdiscost<<></thdiscost<></thdiscost<>                                                                                                    | O AI                            | E 01000983                | Hope Works (Pty) Ltd  | 09/06/2022 | UnAssigned          |                 | 05:08:31 | rest eapsed time 2 - day prior                                 |         | Testing               |           |               | 51/132413540 |                            |        |
| Own         D         Owners of the state of the state                   | Cape Town                       | EI UN0000982              |                       |            |                     |                 | 06:00:35 |                                                                |         |                       |           |               | sin123       |                            |        |
| Display         Bit Statust         Bit Statust         <                                                                                                    | New                             | E CN0000976               |                       |            |                     | Bianca Du Toit  | 11:24:39 | Test with site manager email entered                           | ADM     |                       |           |               |              |                            |        |
| Open Hard         B 000000         Mark District         All (20)         Marky Acception         Bit 200000         Mark District         Open Hark State         Open Hark State         Open H                                                                                                    | <ul> <li>In Progress</li> </ul> | EI EN0000974              | Hope Works (Pty) Ltd  | 18/11/2019 | Awaiting Acceptance | Bianca Du Tort  | 56:30:20 | test another call email                                        | ADM     | Administration        |           |               | 095010015    |                            |        |
| Opendig         B C000001         B C000001         B C0000001         B C000000         B C0000001         B C0000001         B C0000001         B C0000001         B C0000001         B C0000000         B C0000001         B C0000000         B C00000000         B C0000000 <th< td=""><td>() Hold</td><td>⊞ CN0000972</td><td>Hope Works (Pty) Ltd</td><td> 18/11/2019</td><td>Awaiting Acceptance</td><td>Bianca Du Toit</td><td>15:57:00</td><td>Test new call for email description in body</td><td>CR</td><td>Change Request</td><td></td><td></td><td>095011015</td><td></td><td></td></th<>                                                                                                    | () Hold                         | ⊞ CN0000972               | Hope Works (Pty) Ltd  | 18/11/2019 | Awaiting Acceptance | Bianca Du Toit  | 15:57:00 | Test new call for email description in body                    | CR      | Change Request        |           |               | 095011015    |                            |        |
| B         D/000000         B         D/000000         B         D/0000000         B         D/000000         B         D/000000         B         D/000000         B         D/000000         B         D/000000         B         D/000000         B         D/000000         B         D/000000         B         D/000000         B         D/0000000         D/000000000000000000000000000000000000                                                                                                    | () Pending                      | E CN0000971               | Westwood Dynamic      | 29/11/2019 | UnAssigned          |                 | 03:00:00 | BathSinMaint - Bathroom Bin Maintenance                        | 514     | Scheduled Maintenance |           |               |              | Checkers Centre - Hilorest |        |
| D         D         Display         B         Display         B         Display         B         Display         B         Display         B         Display         Display <thdisplay< th=""></thdisplay<>                                                                                                    | Complete                        | EE CN0000970              | Westwood Dynamic      | 22/11/2019 | UnAssigned          |                 | 03:00:00 | BathBinMaint - Bathroom Bin Maintenance                        | SM      | Scheduled Maintenance |           |               |              | Checkers Centre - Hildrest |        |
| Description         Display         Display                                                                                                    | the sector is                   | E CN0000969               | Hope Works (Pty) Ltd  | 16/11/2019 | UnAssigned          |                 | 03:00:00 | Tier - Commercial Tier Test                                    | INST    | Installation          |           |               |              | Forest Hills Centre        |        |
| B         D/COUNTY         B         D/COUNTY         B         D/COUNTY         B         D/COUNTY         B         D/COUNTY         D/COUNTY <thd county<="" th=""> <thd county<="" th=""> <thd count<="" td=""><td>O New</td><td>E CN0000968</td><td>Green Tea Supplies</td><td> 16/11/2019</td><td>UnAssigned</td><td></td><td>03:00:00</td><td>2MS - 2 month service</td><td>\$24</td><td>Scheduled Maintenance</td><td></td><td></td><td>NEW 1234</td><td></td><td></td></thd></thd></thd>                                                                                                    | O New                           | E CN0000968               | Green Tea Supplies    | 16/11/2019 | UnAssigned          |                 | 03:00:00 | 2MS - 2 month service                                          | \$24    | Scheduled Maintenance |           |               | NEW 1234     |                            |        |
| 0         0         0         0         0         0         0         0         0         0         0         0         0         0         0         0         0         0         0         0         0         0         0         0         0         0         0         0         0         0         0         0         0         0         0         0         0         0         0         0         0         0         0         0         0         0         0         0         0         0         0         0         0         0         0         0         0         0         0         0         0         0         0         0         0         0         0         0         0         0         0         0         0         0         0         0         0         0         0         0         0         0         0         0         0         0         0         0         0         0         0         0         0         0         0         0         0         0         0         0         0         0         0         0         0         0         0                                                                                                            | In Progress                     | E CN0000967               | Westwood Dynamic      | 15/11/2019 | UnAssigned          |                 | 03:00:00 | BathBinMaint - Bathroom Bin Maintenance                        | SM      | Scheduled Maintenance |           |               |              | Checkers Centre - Hildrest |        |
| Organization         III Control         III Control         IIII Control         IIII Control         IIII Control         IIII Control         IIII Control         IIII Control         IIIII Control         IIIII Control         IIIII Control         IIIII Control         IIIII Control         IIIIII Control         IIIIII Control         IIIIII Control         IIIIII Control         IIIIIIIII Control         IIIIIIIIIIIIIIII                                                                                                    | () Hold                         | E CN0000966               | Westwood Dynamic      | 08/11/2019 | UnAssigned          |                 | 03:00:00 | BathBinMaint - Bathroom Bin Maintenance                        | 514     | Scheduled Maintenance |           |               |              | Checkers Centre - Hilcrest |        |
| Organic         ID 0000000         New X-17 dbm                                                                                                    | Pending                         | EE CN0000965              | Westwood Dynamic      | 01/11/2019 | UnAssigned          |                 | 08:00:00 | BathBinMaint - Bathroom Bin Maintenance                        | SM      | Scheduled Maintenance |           |               |              | Checkers Centre - Hilcrest |        |
| O All         III D000000         Restrict Privilia         -20/2010         Managerial         Bit D000000         Restrict Privilia         -20/2010         Managerial         Bit D000000         Restrict Privilia         -20/2010         Managerial         Bit D000000         Restrict Privilia         -20/2010         Managerial         Bit D000000         Restrict Privilia         -20/2010         Managerial         Bit D000000         Restrict Privilia         -20/2010         Managerial         Bit D000000         Restrict Privilia         -20/2010         Managerial         Bit D000000         Restrict Privilia         -20/2010         Managerial         Bit D000000         Restrict Privilia         -20/2010         Managerial         Bit D000000         Restrict Privilia         -20/2010         Managerial         Bit D000000         Restrict Privilia         -20/2010         Managerial         Restrict Privilia         Restrict Privilia         Restric Privilia         Restric Prive Privilia <t< td=""><td><ul> <li>Complete</li> </ul></td><td></td><td>Hack PC - IT Shop</td><td> 26/10/2019</td><td>UnAssigned</td><td></td><td>03:00:00</td><td>2MS - 2 month service</td><td>SM</td><td>Scheduled Maintenance</td><td></td><td></td><td>147807</td><td></td><td></td></t<>                                                                                                    | <ul> <li>Complete</li> </ul>    |                           | Hack PC - IT Shop     | 26/10/2019 | UnAssigned          |                 | 03:00:00 | 2MS - 2 month service                                          | SM      | Scheduled Maintenance |           |               | 147807       |                            |        |
| B         Control Market Physical B         List Data         List Data                                                                                                    | O All                           | E CN0000963               | Westwood Dynamic      | 25/10/2019 | UnAssigned          |                 | 03:00:00 | BathBinMaint - Bathroom Bin Maintenance                        | 514     | Scheduled Maintenance |           |               |              | Checkers Centre - Hilcrest |        |
| B         COMMOND         Name Name         Name Name         Name Name         Name Name         Name Name         Name Name         Name Name         Name Name         Name Name         Name Name         Name Name         Name Name         Name         Name<                                                                                                    |                                 | E CN0000962               | Hope Works (Pty) Ltd  | 19/10/2019 | UnAssigned          |                 | 03:00:00 | 2MS - 2 month service                                          | SM      | Scheduled Maintenance |           |               | 18-30200     |                            |        |
| B         D0000000         endstand         Standadd         Mathemana         D0000000         Mathemana         D00000000         Mathemana         D00000000         Mathemana         D000000000         Mathemana         D00000000         Mathemana         D00000000         Mathemana         D000000000000000000000000000000000000                                                                                                    |                                 | E CN0000961               | Hope Works (Pty) Ltd  | 18/10/2019 | UnAssigned          |                 | 03:00:00 | Tier - Commercial Tier Test                                    | INST    | Installation          |           |               |              | Forest Hills Centre        |        |
| B         00000000         • LU10200         Madaged         0000000         Madded Manarava         0PL         Schulck Manarava         0PL         Schulck Manarava <t< td=""><td></td><td>EE CN0000960</td><td>Westwood Dynamic</td><td> 18/10/2019</td><td>UnAssigned</td><td></td><td>03:00:00</td><td>BathBinMaint - Bathroom Bin Maintenance</td><td>SM</td><td>Scheduled Maintenance</td><td></td><td></td><td></td><td>Checkers Centre - Hilcrest</td><td></td></t<>                                                                                                    |                                 | EE CN0000960              | Westwood Dynamic      | 18/10/2019 | UnAssigned          |                 | 03:00:00 | BathBinMaint - Bathroom Bin Maintenance                        | SM      | Scheduled Maintenance |           |               |              | Checkers Centre - Hilcrest |        |
| B D000007         Westmood Opennet                                                                                                    |                                 | E CN0000959               | Westwood Dynamic      | 11/10/2019 | UnAssigned          |                 | 03:00:00 | BathBinMaint - Bathroom Bin Maintenance                        | SM      | Scheduled Maintenance |           |               |              | Checkers Centre - Hildrest |        |
| B 0000007         technol Symut.         200/01         Makaged         00.000         Betterhandt-Information.         014         Schedule Manazuru.         02.000000         Schedule Manazuru.         02.000000         Schedule Manazuru.         02.000000         Schedule Manazuru.         02.000000         Schedule Manazuru.         02.000000         Schedule Manazuru.         02.000000         Schedule Manazuru.         02.0000000         Schedule Manazuru.         02.0000000         02.0000000         02.0000000         02.000000000         02.00000000000000000                                                                                                    |                                 | E CN0000958               | Westwood Dynamic      | 04/10/2019 | UnAssigned          |                 | 03:00:00 | SathBinMaint - Bathroom Bin Maintenance                        | 94      | Scheduled Maintenance |           |               |              | Checkers Centre - Hilcrest |        |
| B 0000000         Method/Fuerce         2000100         Method/Method/Fuerce         P1         Schalds/Method/Fuerce         Chalds/Method/Fuerce         Chalds/Method/Fuerce         Chalds/Method/Fuerce         Chalds/Method/Fuerce         Chalds/Method/Fuerce         Chalds/Method/Fuerce         Chalds/Method/Fuerce         Chalds/Method/Fuerce         Chalds/Method/Fuerce         Fuer Channel Fuerce         Fuer Channel Fuerce         Fuer Channel Fuerce         Fuer Channel Fuerce         Fuer Channel Fuerce         Fuer Channel Fuerce         Method/Fuerce         Method/Fuerce         Method/Fuerce         Method/Fuerce         Method/Fuerce         Method/Fuerce         Method/Fuerce         Method/Fuerce         Method/Fuerce         Method/Fuerce         Method/Fuerce         Method/Fuerce         Method/Fuerce         Method/Fuerce         Fuerce         Fuerc                                                                                                    |                                 | E CN0000957               | Westwood Dynamic      | 27/09/2019 | UnAssigned          |                 | 08:00:00 | BathBinMaint - Bathroom Bin Maintenance                        | SM      | Scheduled Maintenance |           |               |              | Checkers Centre - Hildrest |        |
| ID 0000003         maps thinks (Ph) Lift         -100(2rd)         Massawal         0.000076         Term Commend for Test         D 70         Industry         Parameter         Parameter         Paramete                                                                                                    |                                 | E CN0000936               | Westwood Dynamic      | 20/09/2019 | UnAssigned          |                 | 03:00:00 | BathBinMaint - Bathroom Bin Maintenance                        | SM      | Scheduled Maintenance |           |               |              | Checkers Centre - Hildrest |        |
| B 00000514         Green Tes Supples                                                                                                    |                                 | EE CN0000955              | Hope Works (Pty) Ltd  | 18/09/2019 | UnAssigned          |                 | 03:00:00 | Tier - Commercial Tier Test                                    | DIST    | Installation          |           |               |              | Forest Hills Centre        |        |
| Operation         Operation         Operation <t< td=""><td></td><td>E CN0000954</td><td>Green Tea Supplies</td><td> 17/09/2019</td><td>UnAssigned</td><td></td><td>08:00:00</td><td>2MS - 2 month service</td><td>SM</td><td>Scheduled Maintenance</td><td></td><td></td><td>NEW 1234</td><td></td><td></td></t<>                                                                                                    |                                 | E CN0000954               | Green Tea Supplies    | 17/09/2019 | UnAssigned          |                 | 08:00:00 | 2MS - 2 month service                                          | SM      | Scheduled Maintenance |           |               | NEW 1234     |                            |        |
| Count: 386                                                                                                    |                                 | III (11100000000          |                       |            |                     |                 |          | nulmatical nulling nations                                     | -       |                       |           |               |              | Ph. J                      |        |
|                                                                                                    |                                 | Count: 386                |                       |            |                     |                 |          |                                                                |         |                       |           |               |              |                            |        |

• Click on the *Edit* button.

|                       |                                  |                                                                                                    |                |                     |                  | Call     | Listing - BPO: Version 2.5.1.4 - Example Company             |         |                       |           |                                                                  |              |                             |         |
|-----------------------|----------------------------------|----------------------------------------------------------------------------------------------------|----------------|---------------------|------------------|----------|--------------------------------------------------------------|---------|-----------------------|-----------|------------------------------------------------------------------|--------------|-----------------------------|---------|
| Home Equipment / Los  | cations Contract                 | Finance / HR Invento                                                                                                    | xy Maintenance | / Projects Manufa   | turing Procureme | nt Sales | Service Reporting Utilities                                  |         |                       |           |                                                                  |              |                             |         |
| Edit Refresh My Calls | Cave Lays                        | sut 🥵 My Call 🥵<br>es • 🚜 Assign<br>r 🗈 Start                                                                                                    | se Complete Ho | ki Pending Releas   | Print Report     |          |                                                              |         |                       |           |                                                                  |              |                             |         |
| State                 |                                  |                                                                                                    |                |                     |                  |          |                                                              |         |                       |           |                                                                  |              |                             |         |
| 0.75m                 |                                  |                                                                                                    |                |                     |                  |          |                                                              |         |                       |           |                                                                  |              |                             |         |
|                       | Californerce                     | OstonerName                                                                                                    | CalDate        | CalState            | Terbridan        | Calline  | Description                                                  | Callyne | CallfuneDesc          | ErrorCode | FrontOwleDesc                                                    | Seriabin     | Chrit orationSchiert        | Dringit |
|                       | Y 10:                            | <d:< th=""><th></th><th>×D:</th><th>0:</th><th>×D:</th><th>0:</th><th>-0:</th><th>0:</th><th>-0:</th><th><d:< th=""><th>-0:</th><th><d:< th=""><th></th></d:<></th></d:<></th></d:<> |                | ×D:                 | 0:               | ×D:      | 0:                                                           | -0:     | 0:                    | -0:       | <d:< th=""><th>-0:</th><th><d:< th=""><th></th></d:<></th></d:<> | -0:          | <d:< th=""><th></th></d:<>  |         |
| tion                  | FE CN0001003                     | Young Electric                                                                                                    |                | Awaiting Acceptance | Arin Milton      | 10-09-10 | Test account balances                                        | CR      | Change Request        |           |                                                                  | 107          |                             |         |
| lurban                | E CN0001002                      | Camanithan Dinar                                                                                                    | 12/12/2022     | Awaiting Acceptance | Mary Thompson    | 16:10:20 | Tast call for account balances may call                      | 0.0     | Select Cal Turne      |           |                                                                  | 19-12/1202   |                             |         |
| New                   | E CN0001001                      | Young Flactric                                                                                                    | 29/11/2022     | Unterimed           | The Property in  | 11-20-10 | Order the same part being receive with different batch rum   | CR      | Change Request        |           |                                                                  | ain 123      |                             |         |
| In Progress           | EF CNOCOCOS                      | Hoos Works (Dev) Ltd                                                                                                    |                | University          |                  |          | Ex@extal/outract                                             | NDP     | New Deal Reotal       |           |                                                                  |              | FROM TEST (                 |         |
| Hold                  | <ul> <li>E CN00000927</li> </ul> | Top Vahida Hina                                                                                                    | 25/10/2022     | Availan Accentence  | Daniel Balonssen | 14:02:17 | I can marking for temporary kink unking printing pay grament | CTDV    | Service               |           |                                                                  | TOR 121401 D |                             |         |
| Pending               | E CN0000992                      | Arrie bire lor                                                                                                    | 24(10/2022     | Interimed           |                  | 16-38-15 | Contract Course - CO000054                                   | DR      | Select Cal Tune       |           |                                                                  |              |                             |         |
| Lonpiese              | (A) (7000000000                  | Derton / Technologier                                                                                                    | 13/06/2022     | Unterimed           |                  | 09-00-00 | Call for Monday alaona hours chark                           | TEST    | Tection               |           |                                                                  |              |                             |         |
| retoria               | E CN0000988                      | Young Flactric                                                                                                    | 03/06/2022     | Unterimed           |                  | 05-00-00 | Call lonned 5 days and for time alansed therin               | CP.     | Channe Rement         | CONF      | Conferration                                                     | ain123       |                             |         |
| New                   | E CN0000997                      | Young Dectric                                                                                                    | 05/06/2022     | Unterimed           |                  | 05:00:00 | Call looped & days ago for elance time charter               | LIPC    | Upprade               |           | compa soon                                                       | dia 122      |                             |         |
| In Progress           |                                  | Young Decelo                                                                                                    | 00/00/2022     | United              |                  | 05.00.00 | Call leave 17 days ago for clapse time checks                | 000     | Colora Col Turco      |           |                                                                  | atr 122      |                             |         |
| Hold                  | 11 Children (                    | Houry Decore                                                                                                    | 10/00/2022     | University into     |                  | 00100100 | Call hyper 5 days ago for eacher of the                      | UR.     | beeu car rype         |           |                                                                  | 00 00000     |                             |         |
| Pending               | E Chicocosas                     | Hope Works (Pty) Ltd                                                                                                    |                |                     |                  | 05:09:13 | Test stage data to especial and                              | TROT    | Tastes                |           |                                                                  | 20-96765     |                             |         |
| Complete              | E 00000364                       | Hope works (Pty) Lto                                                                                                    | 08/06/2022     |                     |                  | 05110100 | resceapseu nours - 2 days prior                              |         | resong                |           |                                                                  | A15000000    |                             |         |
| AI (                  | E CN0000983                      | hope works (PTY) Ltd                                                                                                    |                |                     |                  | 00:00:31 | Test expsed time 2 - day prior                               |         | Testing               |           |                                                                  | 50/02/413540 |                             |         |
| ape Town              | E CN0000982                      |                                                                                                    |                |                     |                  | 06:00:35 |                                                              |         |                       |           |                                                                  | 9/123        |                             |         |
| New                   | E 04000976                       |                                                                                                    |                |                     | Bianca Du Toit   | 11:24:39 | Test with she manager email entered                          | ADM     |                       |           |                                                                  |              |                             |         |
| In Progress           | EI EN0000974                     | Mope Works (Pty) Ltd                                                                                                    | 18/11/2019     | Awaiting Acceptance | Bianca Du Toit   | 26:30:20 | test another call email                                      | ADM     | Administration        |           |                                                                  | 095015015    |                             |         |
| Hold                  | EI UN0000972                     | Hope Works (Pty) Ltd                                                                                                    | 18/11/2019     | Awaiting Acceptance | Bianca Du Toit   | 15157100 | Test new call for enail description in body                  | CR      | Change Request        |           |                                                                  | 099019015    |                             |         |
| Pending               | EI CN0000971                     | Westwood Dynamic                                                                                                    | 29/11/2019     | UnAssigned          |                  | 03:00:00 | BathSinMaint - Bathroom Bin Maintenance                      | 54      | Scheduled Maintenance |           |                                                                  |              | Checkers Centre - Hilcrest  |         |
| Complete              | E CN0000970                      | Westwood Dynamic                                                                                                    | 22/11/2019     | UnAssigned          |                  | 03:00:00 | BathBinMaint - Bathroom Bin Maintenance                      | SM      | Scheduled Maintenance |           |                                                                  |              | Checkers Centre - Hildrest  |         |
| loss frotein          | E CN0000969                      | Hope Works (Pty) Ltd                                                                                                    | 16/11/2019     | Unitosigned         |                  | 03:00:00 | Tier - Commercial Tier Test                                  | INST    | Installation          |           |                                                                  |              | Forest Hills Centre         |         |
| New                   | E CN0000968                      | Green Tea Supplies                                                                                                    | 16/11/2019     | UnAssigned          |                  | 03:00:00 | 2MS - 2 month service                                        | \$24    | Scheduled Maintenance |           |                                                                  | NEW 1234     |                             |         |
| In Procress           | E CN0000967                      | Westwood Dynamic                                                                                                    | 15/11/2019     | UnAssigned          |                  | 03:00:00 | BathBinMaint - Bathroom Bin Maintenance                      | SM      | Scheduled Maintenance |           |                                                                  |              | Checkers Centre - Hillcrest |         |
| Hold                  | E CN0000966                      | Westwood Dynamic                                                                                                    | 08/11/2019     | UnAssigned          |                  | 03:00:00 | BathBinMaint - Bathroom Bin Maintenance                      | 514     | Scheduled Maintenance |           |                                                                  |              | Checkers Centre - Hildrest  |         |
| Pending               | EE CN0000965                     | Westwood Dynamic                                                                                                    | 01/11/2019     | UnAssigned          |                  | 03:00:00 | BathBinMaint - Bathroom Bin Maintenance                      | SM      | Scheduled Maintenance |           |                                                                  |              | Checkers Centre - Hillcrest |         |
| Complete              | E CN0000964                      | Hack PC - IT Shop                                                                                                    | 25/10/2019     | UnAssigned          |                  | 03:00:00 | 2MS - 2 month service                                        | SM      | Scheduled Maintenance |           |                                                                  | 147807       |                             |         |
| AI I                  | E CN0000963                      | Westwood Dynamic                                                                                                    | 25/10/2019     | UnAssigned          |                  | 03:00:00 | BathSinMaint - Bathroom Bin Maintenance                      | 524     | Scheduled Maintenance |           |                                                                  |              | Checkers Centre - Hilcrest  |         |
|                       | E CN0000962                      | Hope Works (Pty) Ltd                                                                                                    | 19/10/2019     | UnAssigned          |                  | 03:00:00 | 2MS - 2 month service                                        | SM      | Scheduled Maintenance |           |                                                                  | 18-30200     |                             |         |
|                       | E CN0000961                      | Hope Works (Pty) Ltd                                                                                                    | 18/10/2019     | UnAssigned          |                  | 03:00:00 | Tier - Commercial Tier Test                                  | DAST.   | Installation          |           |                                                                  |              | Forest Hills Centre         |         |
|                       | EE CN0000960                     | Westwood Dynamic                                                                                                    | 18/10/2019     | UnAssigned          |                  | 03:00:00 | BathBinMaint - Bathroom Bin Maintenance                      | SM      | Scheduled Maintenance |           |                                                                  |              | Checkers Centre - Hilcrest  |         |
|                       | E CN0000959                      | Westwood Dynamic                                                                                                    | 11/10/2019     | UnAssigned          |                  | 03:00:00 | BathBinMaint - Bathroom Bin Maintenance                      | SM      | Scheduled Maintenance |           |                                                                  |              | Checkers Centre - Hildrest  |         |
|                       | E CN0000958                      | Westwood Dynamic                                                                                                    | 04/10/2019     | UnAssigned          |                  | 03:00:00 | BathBinMaint - Bathroom Bin Maintenance                      | 524     | Scheduled Maintenance |           |                                                                  |              | Checkers Centre - Hilcrest  |         |
|                       | E CN0000957                      | Westwood Dynamic                                                                                                    | 27/09/2019     | UnAssigned          |                  | 03:00:00 | BathBinMaint - Bathroom Bin Maintenance                      | SM      | Scheduled Maintenance |           |                                                                  |              | Checkers Centre - Hillcrest |         |
|                       |                                  | Westwood Dynamic                                                                                                    | 20/09/2019     | UnAssigned          |                  | 03:00:00 | BathBinMaint - Bathroom Bin Maintenance                      | SM      | Scheduled Maintenance |           |                                                                  |              | Checkers Centre - Hildrest  |         |
|                       | E CN0000955                      | Hope Works (Pty) Ltd                                                                                                    | 18/09/2019     | UnAssigned          |                  | 03:00:00 | Tier - Commercial Tier Test                                  | INST    | Installation          |           |                                                                  |              | Forest Hills Centre         |         |
|                       | E CN0000954                      | Green Tea Supplies                                                                                                    | 17/09/2019     | UnAssigned          |                  | 08:00:00 | 2MS - 2 month service                                        | SM      | Scheduled Maintenance |           |                                                                  | NEW 1234     |                             |         |
|                       | III cussosses                    |                                                                                                    |                |                     |                  |          | Redemander Redecourrent Redecision                           | -       |                       |           |                                                                  |              | Mandana Paratan Albanat     |         |
|                       |                                  |                                                                                                    |                |                     |                  |          |                                                              |         |                       |           |                                                                  |              |                             |         |

- The *Call maintenance : Call ref [call reference number]* screen will display.
- Click on the *Work In Progress* tile.

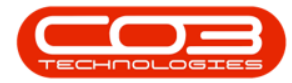

| Ŧ                                 | 6-                    | Call ma                                   | aintenance : Call re | f CN0005304 - BPO: Ve | ersion 2.5.0.8 - | Example Cor | npany v2.5.0  | .8            |                  |                        |          |
|-----------------------------------|-----------------------|-------------------------------------------|----------------------|-----------------------|------------------|-------------|---------------|---------------|------------------|------------------------|----------|
| Home Equipme                      | ent / Locations Cont  | ract Finance / HR                         | Inventory Ma         | aintenance / Projects | Aanufacturing    | Procurement | Sales         | Service       | Reporting        | Utilities              | - 8      |
| 1 😋 🔞 (                           | Q 🕹 📲                 | 🛚 🐻 🚩                                     |                      |                       | 2                |             |               |               |                  |                        |          |
| ve Back Close Co                  | mplete Assign Hold    | Pending Release                           | Reinstate Save       | Layout Workspaces     | Print Note       |             |               |               |                  |                        |          |
|                                   |                       |                                           |                      | •                     | •                |             |               |               |                  |                        |          |
| laintain 🔺                        | Proce                 | .ISS                                      | 4                    | Format _ P            | rint 🖌 Info      | 4           |               |               |                  |                        |          |
| ts #                              |                       |                                           |                      | Relates To :          |                  |             |               |               |                  |                        |          |
| er text to search P               | Customer              | Office Supplies Unlimite                  | • • ··· Q            | ReferenceType         | Re               | ferenceNo   |               |               |                  |                        |          |
|                                   | Contact               | Angie Smith                               | • م                  | Serial No             | 19               | 12-102035   |               |               |                  |                        |          |
| incuons                           | Contact No.           | 011 234 5678                              |                      | Call Request Ret      | ference          |             |               |               |                  |                        |          |
| Work Orders 1                     | Add                   | 674 Nightwich Ave                         | 0                    | Contract No           | CO               | 0000006     |               |               |                  |                        |          |
|                                   | 6 Address             | Forest Hills                              | <i>p</i>             | Location              |                  |             |               |               |                  |                        |          |
|                                   | /-                    |                                           |                      | Project Referen       | ce 🛛             |             |               |               |                  |                        |          |
|                                   | ·                     |                                           | 1                    | Quote Reference       | e                |             |               |               |                  |                        |          |
| Work In Progress 🦯                | Call Type             | Repair                                    | * *                  | Invoice Referen       | ce               |             |               |               |                  |                        |          |
|                                   | Error Code            |                                           | -                    | Order Reference       | 2                |             |               |               |                  |                        |          |
| Notes                             | Description           | Loan unit required whil<br>being repaired | e main unit is 🔺 🍨   |                       |                  |             |               |               |                  |                        |          |
| Antinomente                       | Call Date Time        | 15/03/2022 -                              | 10:30:03 🛟           |                       |                  |             |               |               |                  |                        |          |
| Assignments                       | Priority              | 3 🗘 *                                     |                      | Prior Calls :         |                  |             |               |               |                  |                        |          |
|                                   | SLA                   |                                           |                      | CallReference         | CallDate         | CallTime    | Description   |               |                  |                        | CallType |
|                                   |                       |                                           |                      | CN0005304             | 15/03/2022       | 10:30:03    | Loan unit re  | quired while  | main unit is bei | ing repaired           | REP      |
| Hold History                      | Date Required         | 15/03/2022 •                              |                      | CN0000851             | 23/04/2020       | 09:10:45    | testing testi | ng testing te | sting testing to | esting testing testing | ADM      |
|                                   | Order No              |                                           |                      |                       |                  |             |               |               |                  |                        |          |
|                                   | Longed By             | BiancaD                                   |                      |                       |                  |             |               |               |                  |                        |          |
|                                   |                       |                                           |                      |                       |                  |             |               |               |                  |                        |          |
| Pending History                   | Logged by             |                                           |                      |                       |                  |             |               |               |                  |                        |          |
| Pending History                   | Status                | N - New                                   |                      |                       |                  |             |               |               |                  |                        |          |
| Pending History                   | Status<br>Optional No | N - New                                   |                      |                       |                  |             |               |               |                  |                        |          |
| Pending History                   | Status<br>Optional No | N - New                                   |                      |                       |                  |             |               |               |                  |                        |          |
| Pending History<br>On Site Info 1 | Status<br>Optional No | N - New                                   |                      | •                     |                  |             |               |               |                  |                        | 1        |
| Pending History<br>On Site Info 1 | Status<br>Optional No | N - New                                   |                      | <b>I</b>              |                  |             |               |               |                  |                        |          |

• The *Work in Progress for Call, Ref No : [call ref. number]* screen will be displayed.

| The screen displays both <b>stock</b> or <b>internal assets</b> that have |
|---------------------------------------------------------------------------|
| been issued, as well as <b>Third Party Services</b> that have been        |
|                                                                           |
| If the items or services are billable, then they have <b>not</b> been     |
|                                                                           |
|                                                                           |
| ject has <b>not</b> yet been closed.                                      |

- The *Doc No* column displays the, Work in Progress reference number for a *part* with a *SI* prefix to the number.
  - A service Work in Progress will display as SERVICE.

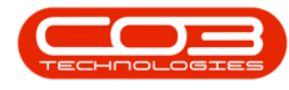

## **WIP PROCESSING**

- From this screen, you can:
  - Do a *Return Request* for an item or service,
  - Invoice a work order, or
  - Invoice Call.

The *Invoice Project* button has been greyed out indicating that a Project cannot be Invoiced from this screen.

|            |           |            | _            |              |              |              |             |                    |              |            |            |              |             |               |                     |                 |            |            |
|------------|-----------|------------|--------------|--------------|--------------|--------------|-------------|--------------------|--------------|------------|------------|--------------|-------------|---------------|---------------------|-----------------|------------|------------|
|            |           | (          | 0            |              | Work in I    | Progress for | Call, Ref I | lo : CN0005304     | - BPO: Versi | on 2.5.0.8 | - Example  | Company va   | 2.5.0.8     |               |                     |                 |            | x          |
|            | Home      | Equipment  | /Locations   | Contract     | Finance / HR | Inventor     | y Main      | tenance / Projects | Manufa       | cturing    | Procuremen | nt Sales     | Service     | Reporting     | Utilities           |                 | - 8        | ×          |
| 2          | 1         |            |              | 57           |              | 42           | 8228        |                    |              |            |            |              |             |               |                     |                 |            |            |
| Return     | Invoice I |            | Back         | Savelavout   | Workenaces   | Defrech      | Export      |                    |              |            |            |              |             |               |                     |                 |            |            |
| Return     | WO        | Call Proje | ect back     | Save Layout  | T            | Reliesh      | Export      |                    |              |            |            |              |             |               |                     |                 |            |            |
|            |           | cessing    | 4            | Form         | nat .        | Curr 4       | Print 🖌     |                    |              |            |            |              |             |               |                     |                 |            | $\diamond$ |
| Drag a col | 1.9 icade |            |              |              |              |              |             |                    |              |            |            |              |             |               |                     |                 |            |            |
| DocNo      |           | EventDate  | SourceType   | ItemType     | ItemCode     | ItemDesc     |             | BatchNo            | Quantity     | UnitCost   | Billable   | WOCode       | WODesc      |               |                     |                 | C          | uston      |
| 9 ID:      |           | =          | * <b>0</b> ¢ | 8 <b>0</b> 0 | s C          | * <b>0</b> : |             | R C                | -            | -          | 1 C        | s 🛛 c        | R C         |               |                     |                 |            | <b>0</b> ¢ |
| ► Ξ SI00   | 0000966   | 15/03/2022 | INVI         | INVN         | 2020-998     | Staple Unit  |             | dr2143             | 1.000        | 3,500.000  | No         | WO0006260    | Loan unit r | equired while | e main unit is beir | ig repaired     | C          | FF00       |
|            |           |            |              |              |              |              |             |                    |              |            |            |              |             |               |                     |                 |            |            |
|            |           |            |              |              |              |              |             |                    |              |            |            |              |             |               |                     |                 |            |            |
| 4          |           |            |              |              |              |              |             |                    |              |            |            |              |             |               |                     |                 | _          | +          |
| Open Win   | ndows •   |            |              |              |              |              |             |                    |              |            |            | User : Jular | ndaK 14/0   | 14/2022 Ve    | ersion : 2.5.0.8    | Example Company | y v2.5.0.8 |            |

# **RETURN REQUEST**

- From the *Work in Progress for Call, Ref No: [call ref number]* screen,
- Click on the *row* of the Service or Part you wish to return.
- Click on the *Return* button.

Short cut key: *Right click* to display the *Process* menu list. Click on *Return*.

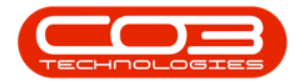

| Home Equipment / Locations C                      | Contract Finance / HR | Inventory Maintenaoce / F       |                          |                   |                                             |                      |
|---------------------------------------------------|-----------------------|---------------------------------|--------------------------|-------------------|---------------------------------------------|----------------------|
|                                                   |                       | arrest for the formation of the | Projects Manufacturing I | Procurement Sales | Service Reporting Utilities                 | - & ×                |
| Return Invoice Invoice Invoice Back Sa            | ave Layout Workspaces | Refresh Export                  |                          |                   |                                             |                      |
| F 3 ssing 4                                       | Format 4              | Curr 🖌 Print 🖌                  |                          |                   |                                             | \$                   |
| Drag a column header here to group by that column |                       |                                 |                          |                   |                                             |                      |
| DocNo EventDate SourceType                        | ItemType ItemCode     | ItemDesc BatchNo                | o Quantity UnitCost      | Billable WOCode   | WODesc                                      | Custon               |
| • #D: = #D:                                       | *@c *@c               | 4 <b>0</b> :                    |                          | 40c #0c           | * <b>0</b> ¢                                | * <b>D</b> ¢         |
| ▶ 🖽 SI00000966 15/03/2022 INVI                    | INVN 2020-998         | Staple Unit dr2143              | 1.000 3,500.000          | No WO0006260      | Loan unit required while main unit is being | repaired OFF00       |
|                                                   |                       |                                 |                          | liker ble         | -dw 14/4/2022 Varies - 2.5.8                | Foreign Company 2018 |

• "The Add new Return Request screen will be displayed. " on

#### page 2

| Reference   Requestor   Adarda Kessler   Requestor   20/07/022   Assigned To   Julanda Kessler   ag a column header here to group by that column   PartCode PartCode PartCod | iave Back Sar<br>Process F<br>Work | ve Layou<br>format                   | t<br>WO0006260                                   |    |   |               | Comments |        |  |  |     |           |        |
|----------------------------------------------------------------------------------------------------|------------------------------------|--------------------------------------|--------------------------------------------------|----|---|---------------|----------|--------|--|--|-----|-----------|--------|
| BatchSerialNo     Quantity     Reason     ApplyToRequest       10:     10:     -     10:     -     10:     -       2020-998     Staple Unit     dr2143     1.000     -     -                                                                                                    | Refe<br>Requ<br>Reques<br>Assign   | erence<br>uestor<br>t Date<br>ned To | Julanda Kessler<br>28/03/2022<br>Julanda Kessler | •  | • |               |          |        |  |  |     |           |        |
| PartCode         PartDesc         BatchSeralNo         Quantity         Reason         Reason         ApplyToRequest           ID:         ID:                                                                                                    | ag a column header h               | iere to gr                           | oup by that colu                                 | mn |   | <u></u>       |          |        |  |  |     | /         | 1      |
| Opc         Opc         opc         opc <tho co<="" th=""> <tho co<="" th=""> <tho co<="" th="" th<=""><th>PartCode</th><th>PartDes</th><th>:</th><th></th><th></th><th>BatchSerialNo</th><th>Quantity</th><th>Reason</th><th></th><th></th><th>App</th><th>lyToReque</th><th>stItem</th></tho></tho></tho>                                                                                                    | PartCode                           | PartDes                              | :                                                |    |   | BatchSerialNo | Quantity | Reason |  |  | App | lyToReque | stItem |
| 2020-998 Staple Unit dr.2143 1.000                                                                                                    | a Dir                              |                                      |                                                  |    |   | 8 B C         | -        | R B C  |  |  |     |           |        |
|                                                                                                    | 2020-998                           | Staple U                             | nit                                              |    |   | dr2143        | 1.000    |        |  |  |     |           |        |
|                                                                                                    | 2020-998                           | Staple U                             | nit                                              |    |   | dr2143        | 1.000    |        |  |  |     |           |        |

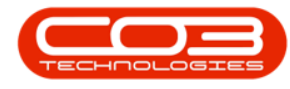

# **INVOICE WORK ORDER**

- From the *Work in Progress for Call, Ref No. : [call ref number]* screen,
- Click on the *row* of the Service or Part you wish to Invoice.
- Click on Invoice WO.

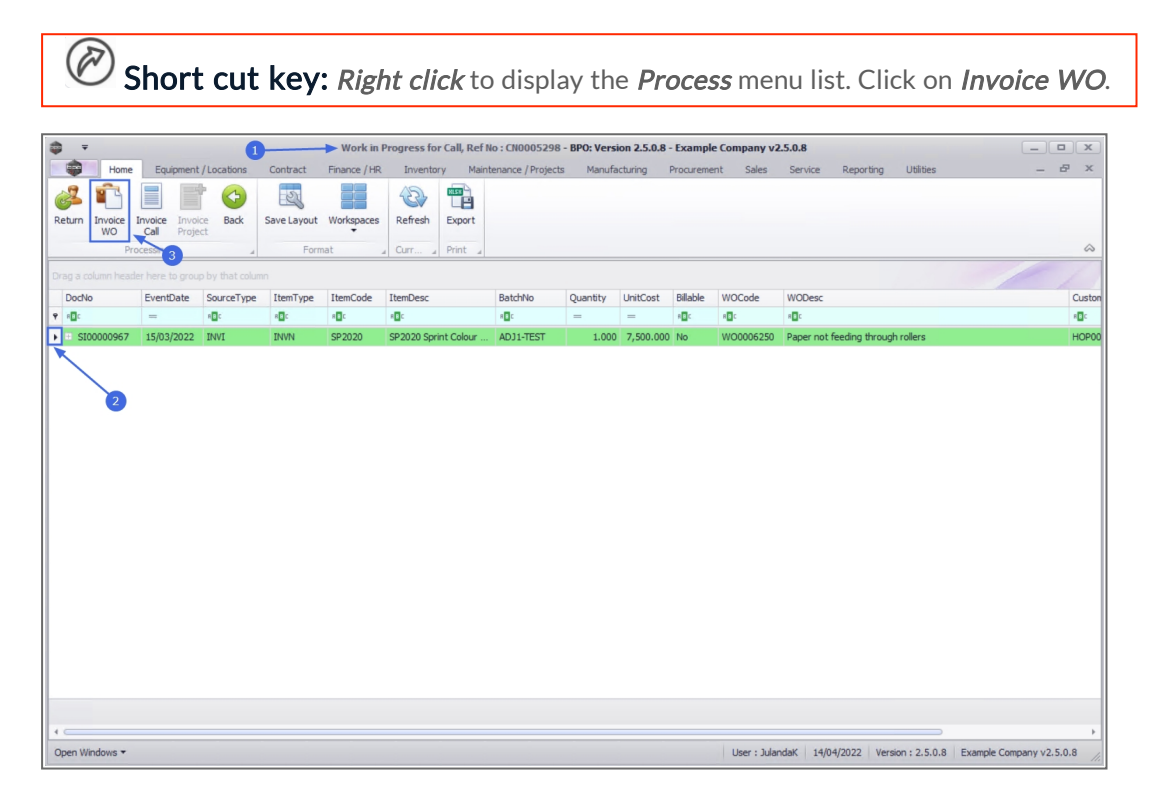

 "The Add new Return Request screen will be displayed. " on page 2

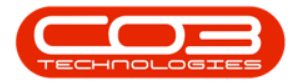

| 24 | , -               |                        | 4            |        | -> Add ne   | ew Customer     | Invoice -  | BPO: Version 2.5  | .0.8 - Exampl | le Co | mpany v2      | .5.0.8        |            |              |                  | _ <b>D</b> X |
|----|-------------------|------------------------|--------------|--------|-------------|-----------------|------------|-------------------|---------------|-------|---------------|---------------|------------|--------------|------------------|--------------|
|    | Home              | Equipment / Loca       | tions Contra | act    | Finance / H | R Inventor      | y Maint    | enance / Projects | Manufacturin  | ng    | Procureme     | nt Sales      | Service    | Reporting    | Utilities        | _ & ×        |
|    | 8 😔               |                        |              |        |             |                 |            |                   |               |       |               |               |            |              |                  |              |
|    | Save Back Di<br>I | elete Save Layo<br>tem | out          |        |             |                 |            |                   |               |       |               |               |            |              |                  |              |
|    | Maintain          | / Format               | 4            |        |             |                 |            |                   |               |       |               |               |            |              |                  | \$           |
|    |                   |                        | h            | 0      |             |                 |            |                   |               | nill  |               |               |            |              |                  |              |
|    | Customer Name     | Office Supplies Un     | limited      | 0      |             | Reference       | b.         |                   | -             | DIII  | ing addres    | 55            | 0          |              |                  |              |
|    | Contact Name      | T                      | - 24         | Q      |             | Status          | New        | -                 | · ·           |       |               |               |            |              |                  |              |
|    | Commercial        | Type Class Comme       | ercial       | •      |             | Date & Time     | 28/03/202  | 14:25:1           |               | Shi   | ipping add    | ress          |            |              |                  |              |
|    | Salesman          | Office Supplier the    | limited      | •      |             | ling Conta-t    |            |                   |               |       |               |               | <u>ہ</u> م |              |                  |              |
|    | billing Customer  | Office Supplies Un     | imited       | Q      | ы           | ling Contact    |            |                   |               |       |               |               | ~          |              |                  |              |
| I  | nvoice Currency   | South African Ran      | d            | •      | Exc         | hange Rate      |            |                   | 1.7           |       | _             |               |            |              |                  |              |
|    | Tax Rate          | 15.00 •                |              | 15 💭   |             |                 | Suppr      | ess Line Detail o | n Print       | Add   | dresses R     | elated Refere | inces      |              |                  |              |
|    | SuppressOnPrint   | ItemType               | ItemCode I   | ItemDe | escription  | InvoiceLineDe   | scription  | WarehouseName     | BatchSerial   | No    | Quantity      | UnitCost      | Markup     | Discount     | UnitSellingPrice | BaseCcyPrice |
| ٩  |                   | -                      | A C          | a 🗖 c  |             | A C             |            | n 🗖 c             | # C           |       | -             | -             | -          | -            | -                | -            |
| ,  |                   | Expenses               | TOLL         | Marian | hill Ridge, | Marianhill Ridg | e, Toll to |                   |               |       | 1.000         | 27.000        | 15.000     | 0.000        | 31.050           | 31.050       |
|    |                   | Expenses               | ON 0         | Over n | ight stay   | Over night sta  | ay as inst |                   |               |       | 1.000         | 750.000       | 15.000     | 0.000        | 862.500          | 862.500      |
|    |                   | Expenses               | TOLL         | Marian | hill Ridge, | Marianhill Ridg | e, Toll to |                   |               |       | 1.000         | 27.000        | 15.000     | 0.000        | 31.050           | 31.050       |
|    |                   | Expenses               | TOLL         | Marian | hill Ridge, | Marianhill Ridg | e, Toll to |                   |               |       | 1.000         | 27.000        | 15.000     | 0.000        | 31.050           | 31.050       |
|    |                   | Warranty               | 12MSW        | 12 Mor | nth Suppli  | 12 Month Sup    | plier War  |                   |               |       | 1.000         | 0.000         | 15.000     | 0.000        | 0.000            | 0.000        |
| 1  |                   | Select type            |              |        |             |                 |            |                   |               |       |               |               |            |              |                  |              |
| 4  |                   |                        |              |        |             |                 |            |                   |               |       |               |               |            |              |                  | Þ            |
|    | Comment           |                        |              |        |             |                 | A          |                   |               |       |               |               | Su         | b Total      |                  | 955.65       |
|    |                   |                        |              |        |             |                 |            |                   |               |       |               |               |            | VAT          |                  | 143.35       |
|    |                   |                        |              |        |             |                 | Ψ.         |                   |               |       |               |               | Gran       | d Total      |                  | 1,099.00     |
| (  | Open Windows 🔻    |                        |              |        |             |                 |            |                   |               | Us    | ser : Julanda | aK 28/03/20   | 022 Versi  | on : 2.5.0.8 | Example Compar   | v2.5.0.8     |

### **INVOICE CALL**

- From the *Work in Progress for Call, Ref No: [call ref number]* screen,
- Click on the *row* of the Service or Part that you wish to invoice.
- Click on Invoice Call.

Short cut key: *Right click* to display the *Process* menu list. Click on *Invoice Call*.

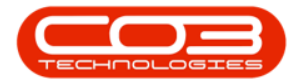

| <b>⊉ =</b>           | 0                     |              |              | n Progress fo | or Call, Ref N | lo : CN0005     | 304 - BPO: Ver | sion 2.5.0.8 | Example (   | Company      | v2.5.0.8    |                   |                |               |             |
|----------------------|-----------------------|--------------|--------------|---------------|----------------|-----------------|----------------|--------------|-------------|--------------|-------------|-------------------|----------------|---------------|-------------|
| Home                 | Equipment /           | Locations (  | Contract Fir | nance / HR    | Inventory      | Maintenan       | ice / Projects | Manufacturin | g Procure   | ement        | Sales Servi | ce Reporting      | Utilities      | -             | ъ х         |
| Return Invoice<br>WO | nvoice<br>Call Invoic | Back         | Save Layout  | Workspaces    | Refresh        | Export<br>Print |                |              |             |              |             |                   |                |               | \$          |
| Drag a column head   |                       |              |              |               |                |                 |                |              |             |              |             |                   |                |               | 1           |
| DocNo                | EventDate             | SourceType   | ItemType     | ItemCode      | ItemDesc       |                 | BatchNo        | Quantity     | UnitCost    | Billable     | WOCode      | WODesc            |                |               |             |
| 9 REC                | -                     | R <b>D</b> C | s <b>O</b> c | R C           | e 🛛 c          |                 | 10c            | -            | =           | 8 <b>0</b> 0 | so:         | R <b>O</b> C      |                |               |             |
| ▶ 🕀 SI00000966       | 15/03/2022            | INVI         | INVN         | 2020-998      | Staple Unit    |                 | dr2143         | 1.000        | 3,500.000   | No           | WO0006260   | Loan unit requ    | ired while mai | h unit is bei | ng repaired |
| 2<br>Open Windows •  |                       |              |              |               |                |                 |                |              | User : Jule | indaK   0    | 9/05/2022   | Version : 2,5,0,8 | Example Co     | ompany v2.    | 5.0.8       |

#### • "Invoice Header" on page 2

| <b>-</b>                                 |                    | 4            |                     | Add r       | new Customer   | Invoice - | BPO: Version 2     | .5.0.8 - Examp | le Company               | v2.5.0.8    |         |          |                 | (                |         |       |
|------------------------------------------|--------------------|--------------|---------------------|-------------|----------------|-----------|--------------------|----------------|--------------------------|-------------|---------|----------|-----------------|------------------|---------|-------|
| Home<br>Home<br>Back Du<br>I<br>Maintain | elete<br>tem       | ut           | ntract              | Finance / I | HR Inventor    | y Maint   | tenance / Projects | s Manufactur   | ng Procu                 | rement Sa   | les !   | Service  | Reporting       | Ublibes          | _ c     |       |
| ustomer Name                             | Office Supplies Un | imited       | Q                   |             | Reference      |           |                    |                | Billing ad               | dress       |         |          |                 |                  |         | _     |
| Contact Name                             | Angie Smith        |              | p                   |             | Status         | New       |                    | ~              | PO Box 96                | 32          |         | <u>م</u> |                 |                  |         |       |
| Commercial                               | Type Class Comme   | rcial        | •                   |             | Date & Time    | 09/05/202 | 22 - 15:0:         | 1:03 1         | Forest Hill              | s           |         | -        |                 |                  |         |       |
| Salesman                                 | Julanda Kessler    |              | -                   |             |                |           |                    | •              | Shipping                 | address     |         |          |                 |                  |         |       |
| illing Customer                          | Office Supplies Un | imited       | Q                   | * в         | illing Contact |           |                    | + م            | 674 Night<br>Forest Hill | wish Ave    |         | <u>^</u> |                 |                  |         |       |
| voice Currency                           | South African Ran  | d            | •                   | Ex          | change Rate    |           |                    | 1 🗘 *          | 1234                     | 5           |         | Ŧ        |                 |                  |         |       |
| Tax Rate                                 | 15.00 -            |              | 15 <sup>^</sup>     |             | -              | Suppr     | ess Line Detail    | on Print       | Addresses                | Related Re  | ference | es       |                 |                  |         | -     |
| SuppressOnPrint                          | ItemType           | ItemCode     | ItemDe              | scription   | InvoiceLineDe  | scription | WarehouseNam       | e BatchSerial  | No Quant                 | ity UnitCos | t M     | arkup    | Discount        | UnitSellingPrice | BaseCcy | /Pric |
|                                          | -                  | 8 <b>0</b> 0 | R <mark>II</mark> C |             | REC            |           | R <b>O</b> C       | R C            | -                        | -           | -       |          | -               | -                | -       |       |
|                                          | Labour             | ADMN         | Adminis             | tration     | Administration |           |                    |                | 1                        | .000 98.    | 000     | 10.000   | 0.000           | 107.800          |         | 107.  |
|                                          | Select type        |              |                     |             |                |           |                    |                |                          |             |         |          |                 |                  |         |       |
|                                          |                    |              |                     |             |                |           |                    |                |                          |             |         |          |                 |                  |         |       |
| omment                                   |                    |              |                     |             |                | <b>^</b>  |                    |                |                          |             |         | Su       | ib Total<br>VAT |                  |         | 107   |
|                                          |                    |              |                     |             |                |           |                    |                |                          |             |         |          |                 |                  |         |       |
|                                          |                    |              |                     |             |                | *         |                    |                |                          |             |         | Gran     | d Total         |                  |         | 12    |

MNU.122.043